## **CUESTIONARIO**

## BANCO DE PREGUNTAS: OPCIÓN MÚLTIPLE

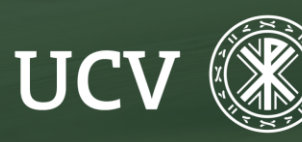

SENT Servicio de E-learning y Nuevas Tecnologías

Vamos a empezar a crear preguntas del tipo **Respuesta múltiple** para nuestro cuestionario, para ello nos dirigiremos al banco de preguntas, haciendo clic sobre el menú superior **"Más"--> Banco de preguntas**.

|    | Curso | Configuración | Participantes | Calificaciones | Informes | Más ~                  |
|----|-------|---------------|---------------|----------------|----------|------------------------|
|    |       |               |               |                |          | Banco de preguntas     |
|    |       |               |               |                |          | Banco de contenido     |
|    |       |               |               |                |          | Finalización del curso |
|    |       |               |               |                |          | Insignias              |
|    |       |               |               |                |          | Competencias           |
|    |       |               |               |                |          | Filtros                |
|    |       |               |               |                |          | Centro de descargas    |
| QR | S T U | V W X Y Z     |               |                |          | Reutilización de curso |
|    |       |               |               |                |          |                        |

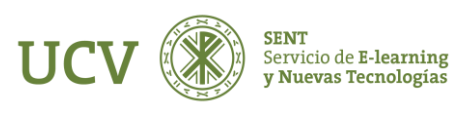

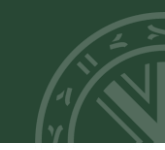

Seleccionamos la categoría en la que queremos generar la pregunta (Vamos a crear nuestras preguntas en una de las categorías generadas previamente).

|                                                                                      |                  | Curso  | Configuración Particip                                  | antes Califi | icaciones Informes  | Más ~                    |                                |          |                                          |                                                           |
|--------------------------------------------------------------------------------------|------------------|--------|---------------------------------------------------------|--------------|---------------------|--------------------------|--------------------------------|----------|------------------------------------------|-----------------------------------------------------------|
| Preguntas 🕈                                                                          |                  |        |                                                         |              |                     |                          |                                |          |                                          |                                                           |
| BANCO DE PREGUNTAS                                                                   |                  |        |                                                         |              |                     |                          |                                |          |                                          |                                                           |
| Seleccionar una categoría: Por defecto en Shortname                                  | del curso (11) 🗢 |        |                                                         |              |                     |                          |                                |          |                                          |                                                           |
| Categoría por defecto para preguntas compartidas en el contexto Shortname del curso. |                  |        |                                                         |              |                     |                          |                                |          |                                          |                                                           |
| No se está aplicando ningún filtro por etiquetas                                     |                  |        |                                                         |              |                     |                          |                                |          |                                          |                                                           |
| Filtrar por etiquetas 🔻                                                              |                  |        |                                                         |              |                     |                          |                                |          |                                          |                                                           |
| ¿Mostrar el enunciado de la pregunta en la lista de pregu                            | Intas? No        |        | •                                                       |              |                     |                          |                                |          |                                          |                                                           |
| Opciones de búsqueda →<br>☑ Mostrar también preguntas de las subcategorías           |                  |        |                                                         |              |                     |                          |                                |          |                                          |                                                           |
| 🗆 Mostrar también preguntas antiguas                                                 |                  |        |                                                         |              |                     |                          |                                |          |                                          |                                                           |
| Crear una nueva pregunta                                                             |                  |        |                                                         |              |                     |                          |                                |          |                                          |                                                           |
| Pregunta     Nombre de la pregunta / Número de ID                                    | Acciones Estado  | Versió | n Creado por<br>Nombre / Apellido(s) / Fecha            | Comentarios  | ¿Necesita revisión? | Índice de facilidad<br>📀 | Eficiencia discriminativa<br>🝞 | Uso<br>3 | Último uso 😮                             | Modificada por<br>Nombre / Apellido(s) / Fecha            |
| □ III Pregunta de Emparejamiento de Capitales<br>Europeas 🖋                          | Editar - Lieto   | • v1   | Administrador Usuario<br>19 de octubre de 2023, 12:25   | 0            | -                   | No disponible            | No disponible                  | 0        | Nunca                                    | Administrador Usuario<br>19 de octubre de 2023, 12:25     |
| 🗆 🖽 tema 1 - emparejamiento 🖉                                                        | Editar ~ Listo   | • v1   | Administrador Usuario<br>Dispoviembre de 2023,<br>11:16 | 0            | -                   | 0,00%                    | No disponible                  | 1        | sábado, 4 de noviembre de 2023,<br>11:34 | Administrador Usuario<br>4 de noviembre de 2023,<br>11:16 |
|                                                                                      |                  |        | A designation des                                       |              | _                   |                          |                                |          |                                          | A desisione des Planada                                   |
|                                                                                      |                  |        |                                                         |              |                     |                          |                                |          |                                          |                                                           |
|                                                                                      |                  |        |                                                         |              |                     |                          |                                |          |                                          |                                                           |

Escogemos la categoría y hacemos clic sobre el botón "Crear una nueva pregunta".

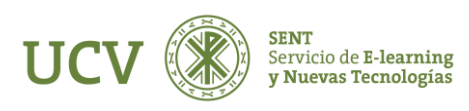

Se abrirá un cuadro de diálogo donde nos muestra los tipos de preguntas que podemos agregar.

Escogeremos una pregunta de tipo de Opción Múltiple, una de las más usadas para crear exámenes en Moodle.

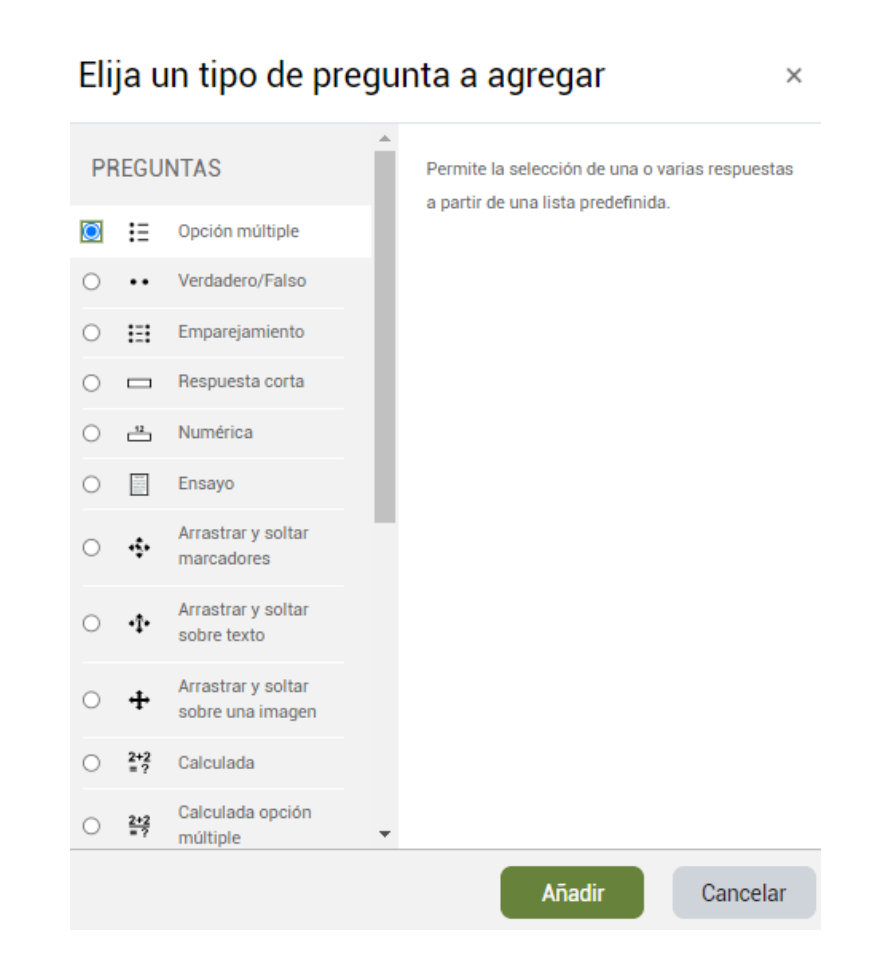

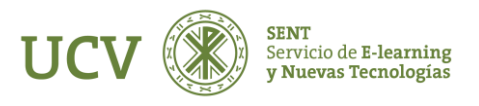

**CUESTIONARIO** 

Debemos rellenar los siguientes campos:

- El campo **"Nombre de la pregunta"** es de uso interno para el docente y no será visto por los alumnos/as.
- El campo **"Enunciado de la pregunta"** es el enunciado obligatorio que verán los alumnos/as.
- Dejaremos el valor del campo "Puntuación por defecto" como 1 (es recomendable no cambiarlo) y en el campo "Respuesta correcta" escogemos la opción que se ajuste a nuestra definición.
- "Retroalimentación general" es para si queremos que le aparezca un feedback al contestar.

## ✓ General Categoria Nombre de la pregunta Enunciado de la pregunta I A ▼ B I I ✓ ▼ ⋮Ξ Ξ Ø Ø ● ■ ■

Listo 🗢

B I 🖌 🗸

:= !=

AGREGANDO PREGUNTA DE OPCIÓN MÚLTIPLE®

Configuración Participantes Calificaciones Informes

Estado de pregunta Puntuación por defecto Retroalimentación genera  Podemos marcar el campo "¿Una o varias respuestas?" con la opción "Una sola respuesta" lo que significa que de las posibles respuestas a la pregunta, sólo una será la correcta. Si hubiera más de una opción correcta tendríamos que escoger "Se permiten varias respuestas".

• El campo **"Barajar respuestas"**, que aparece por defecto marcado, cambiará aleatoriamente el orden de las respuestas.

• También se puede seleccionar el método para numerar las opciones (tipo a, b, c, d ; 1, 2, 3, 4, ;...)

| Número de ID 💡                 |                          |
|--------------------------------|--------------------------|
| ¿Una o varias respuestas?      | Sólo una respuesta 🔶     |
|                                | 🗹 ¿Barajar respuestas? 😮 |
| ¿Numerar las opciones?         | a., b., c., 🗢            |
| Mostrar instrucciones estándar | No ¢                     |
| ✓ Respuestas                   |                          |
| Elección 1                     |                          |
|                                |                          |
| Calificación                   | Ninguno 🗢                |

↓ A - B I **/** 

1 12

Retroalimentación

Seguiremos escribiendo las posibles opciones en los campos "Elección 1", "Elección 2", etc.

Asignamos calificaciones a cada elección.

Si quiero que las preguntas incorrectas resten, debo escoger un valor negativo.

La respuesta correcta, se calificará con los valores positivos, generalmente con valor 100%.

| ✓ Respuestas      |              |
|-------------------|--------------|
| Elección 1        |              |
| Calificación      | 100% •       |
| Retroalimentación |              |
|                   |              |
| Elección 2        |              |
| Calificación      | -33,33333% • |
| Retroalimentación |              |
|                   |              |
| Elección 3        |              |
| Calificación      | -25% •       |
| Retroalimentación |              |
|                   |              |
| Elección 4        |              |
| Calificación      | Ninguno 🕈    |
| Retroalimentación |              |

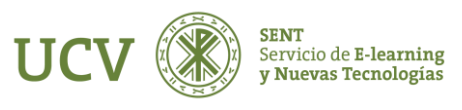

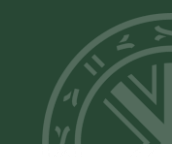

Una vez marcadas las opciones "Guardamos cambios" y ya tendremos generada nuestra pregunta en la categoria correspondiente.

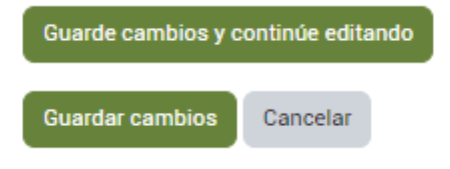

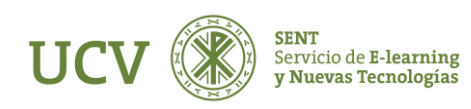

Una vez guardada la pregunta podemos Editar la pregunta o previsualizar cómo ha quedado desde el icono de Editar y escoger "Vista previa".

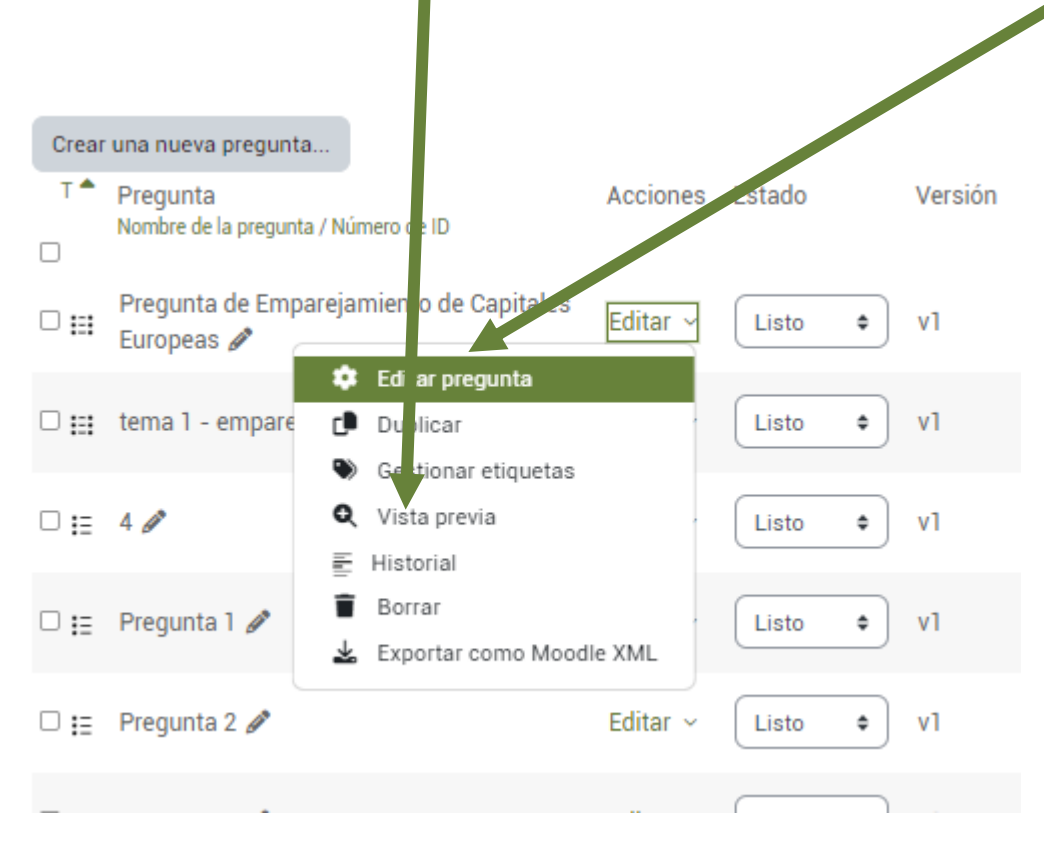

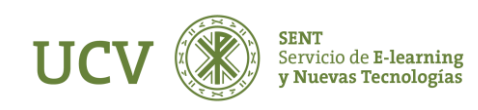

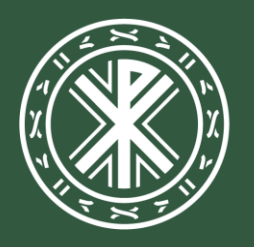

Universidad **Católica de Valencia** San Vicente Mártir

ucv.es